## リリース予定日:2016年11月18日

機能改修を以下の通り実施いたします。

HRstation

## 契約管理 契約検索 表示条件区分へ検索条件の追加

| No        | 区分 | 対象画面                                                   | 内容                                                                                                    |  |  |
|-----------|----|--------------------------------------------------------|----------------------------------------------------------------------------------------------------|--|--|
| <u>No</u> | 変更 | 対象画面<br>派遣先利用ユーザ<br>契約管理<br>契約検索<br>派遣先情報登録<br>派遣先情報修正 | 内容<br>契約検索 表示条件区分へ検索条件の追加<br>・契約条件タブの表示条件区分に「指定された事業所のみ」項目を追加します。<br>・名項目について注釈を表示します。<br>「指定された事業所のみ」項目を追加し、派遣先情報タブの就業先事業所に設定された事業所に紐付く<br>契約のみを表示することが可能となります。<br>※「全て」、「自担当契約」、「自担当契約以外」の抽出条件については、現行と変更はございません。<br>【表示条件区分 名項目選択時の抽出結果について】<br>全て : 派遣先情報タブの就業先事業所欄に設定された事業所に紐付く契約及び他事業所の契約で、<br>ログィンユーザ自身が担当者 (※) となっている契約を抽出します。<br>目担当契約 : ログインユーザ自身が、契約の窓口担当者となっている契約のみ抽出します。<br>目担当契約以外 : ログインユーザ自身が、契約の窓口担当者となっていな契約を抽出します。<br>指定された事業所のみ : 派遣先情報タブの就業先事業所欄に設定された事業所に紐付く契約のみを抽出します。<br>指定された事業所のみ : 派遣先情報を了の就業先事業所欄に設定された事業所に紐付く契約のみを抽出します。 |  |  |
|           |    |                                                        | 就業先事業所に事業所が設定されていない場合は、「全て」、「指定された事業所のみ」の抽出結果は同じとなります。                                                                                                    |  |  |

## ■契約検索メニュー 契約検索画面イメージ

| GT050101 契約検索   検索条件を描述してください。 契約機線   契約機線 補定条件   契約機線 補定先備線   契約機線 補定先備線                                                                                                 | 「指定された事業所のみ」項目を追加                                                                                                    |
|----------------------------------------------------------------------------------------------------|----------------------------------------------------------------------------------------------------|
|                                                                                                    | 項目追加により、派遣先情報の就業先事業所に<br>設定された事業所に紐付く契約のみを抽出すること<br>が可能となります。<br>※その他の項目については、抽出条件の変更はありま<br>せん。<br>注釈の表示<br>各項目について注釈を表示します。 |
| ■注釈イメージ<br>全て:指定された事業所の契約及び他事業所の契約で自身が担当者(※)となっている契約を表示します。<br>自担当契約:自身が窓口担当者に設定されている契約のみを表示します。<br>自担当契約以外:自身が窓口担当者に設定されていない契約を表示します。<br>指定された事業所のみ:指定された事業所の契約のみを表示します。 | -                                                                                                    |

担当者(※): 窓口担当者、契約担当者、派遣先責任者、指揮命令者、請求書送付先担当者、 苦情処理受付者、派遣先情報登録者、派遣先情報修正者

## ■本改修に伴うマニュアル類の改訂について

本改修に伴い、マニュアルの改訂を実施いたします。改訂版マニュアルにつきましては、2016年11月17日にHRstationオンラインサービスへ掲載 を予定しております。掲載のご案内は、HRstationログイン画面\_お知らせ画面にご案内いたします。 ※HRstationオンラインサービス: HRstationログイン後の上部に表示される「FAQ&サポート」よりご利用いただけます。

| HRstation<br>3.1.15 | ログイン名: | 担当 一介 さん |  | FAQ&##</th><th>ト パスワード変更</th><th><b>(</b>)<br>ログアウト</th><th>НОМЕ</th></tr><tr><th>派遣照会 🕑 オ</th><th>ーダー進捗 😒</th><th>契約 📀 勤怠 😒</th><th>請求管理 🖌 法令管理 🖌</th><th></th><th></th><th></th><th></th></tr></tbody></table> |
|---------------------|--------|----------|--|----------------------------------------------------------------------------------------------------|
|---------------------|--------|----------|--|----------------------------------------------------------------------------------------------------|